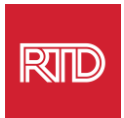

## 언어 지원 서비스

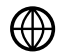

www.rtd-denver.com/language-access

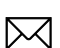

Language.services@rtd-denver.com

Rep 303.299.6000

## 인터넷 브라우저의 언어를 변경하는 방법

| Google Chrome   | 1 |
|-----------------|---|
| Mozilla Firefox | 4 |
| Microsoft Edge  | 6 |
| Apple Safari    | 9 |

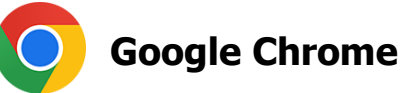

- 1. Google Chrome 브라우저를 엽니다.
- 2. 창의 오른쪽 상단 모서리에서 ፤ 아이콘을 클릭합니다.
- 3. 나타나는 드롭다운 메뉴에서 Settings 을 선택합니다.
- 4. 다음 창에서 Advanced 도롭다운을 클릭합니다.
- 5. Languages 섹션을 클릭합니다.

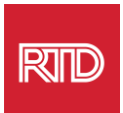

## 6. Languages 섹션에서 Language 옵션의 오른쪽에 있는 **아래쪽 화살표**를 클릭합니다.

| Language<br>English                    | ~ |
|----------------------------------------|---|
| Spell check<br>English (United States) | ~ |

- 7. 나타나는 메뉴에서 Add languages 링크를 클릭합니다.
- 8. 다음 화면에서 하나 이상의 언어(들)(A) 옆에 있는 확인란을 클릭한 다음 Add 버튼(B)을 클릭합니다.

| A | dd Iar | nguages X                                          |      |
|---|--------|----------------------------------------------------|------|
|   |        | Spanish (Colombia) - español (Colombia)            | •    |
| A |        | Spanish (Costa Rica) - español (Costa Rica)        |      |
|   |        | Spanish (Honduras) - español (Honduras)            | 1    |
|   |        | Spanish (Latin America) - español (Latinoamérica)  |      |
|   |        | Spanish (Mexico) - español (México)                |      |
|   |        | Spanish (Peru) - español (Perú)                    |      |
|   |        | Spanish (Spain) - español (España)                 | 1775 |
|   |        | Spanish (United States) - español (Estados Unidos) | •    |
|   |        | CANCEL ADD                                         |      |

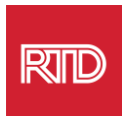

9. 새로 선택한 언어가 *언어* 메뉴에 나타납니다. 언어를 선택하려면 언어 오른쪽에 있는 <sup>■</sup> 아이콘을 클릭하고 Display Google Chrome in this language 옆에 있는 확인란을 선택합니다.

| Display Google Chrome in this language    |
|-------------------------------------------|
| Offer to translate pages in this language |
| Move to the top                           |
| Move up                                   |
| Move down                                 |
| Remove                                    |

10. Relaunch 을 클릭하거나 Chrome 브라우저를 닫았다가 다시 열어 새 언어를 표시합니다.

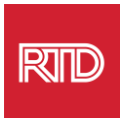

## 🝅 Mozilla Firefox

- 1. Mozilla Firefox 브라우저를 엽니다.
- 2. 브라우저 창의 왼쪽 상단 모서리에 있는 重 아이콘을 클릭합니다.
- 3. 나타나는 드롭다운 메뉴에서 Settings 을 선택합니다.
- 4. Language 섹션 아래서 Choose... 버튼을 클릭합니다.

| Language<br>Choose the languages used to dis | play menus,   | messages, and notifica | tions from | i Firefox.      |  |
|----------------------------------------------|---------------|------------------------|------------|-----------------|--|
| English (United States)                      | ~             | Set Alternatives       |            |                 |  |
| Choose your preferred language for           | or displaying | ) pages                |            | Ch <u>o</u> ose |  |
| Check your spelling as you type              | e             |                        |            |                 |  |
|                                              |               |                        |            |                 |  |

5. 창에서 Select a language to add 을 클릭합니다.

| Webpage Language Settings                                                                                        | ×                   |
|----------------------------------------------------------------------------------------------------|---------------------|
| Web pages are sometimes offered in more than one language. Choose langua these web pages, in order of preference | ges for displaying  |
| English (United States) [en-us]                                                                                  | Move <u>U</u> p     |
| English [en]                                                                                                    | Move <u>D</u> own   |
|                                                                                                    | <u>R</u> emove      |
| Select a language to add ~                                                                                       | Add                 |
| ок с                                                                                                    | Cancel <u>H</u> elp |
|                                                                                                    |                     |

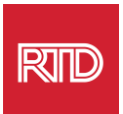

6. 원하는 언어(A)를 클릭하고 Add 를 클릭한 다음 OK 버튼(B)을 클릭합니다.

|  | Web pages are sometimes offered in more than or<br>Choose languages for displaying these web pages,<br>preference | ie language.<br>in order of |  |
|--|----------------------------------------------------------------------------------------------------|-----------------------------|--|
|  | Spanish/Mexico [es-mx]                                                                                            | Move <u>Up</u>              |  |
|  | English/United States [en-us]                                                                                     | Move <u>D</u> own           |  |
|  | English [en]                                                                                                    | <u>R</u> emove              |  |
|  | Select a language to add                                                                                          | Add                         |  |

7. 브라우저를 다시 시작하여 새 언어를 표시합니다.

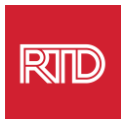

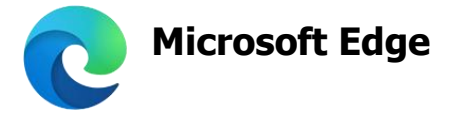

- 1. Microsoft Edge 브라우저를 엽니다.
- 브라우저 창의 오른쪽 상단 모서리에 있는 설정 및 기타 아이콘 ···· 을 클릭합니다.
- 3. 드롭다운 메뉴에서 하단 근처에 있는 Settings 을 선택합니다.

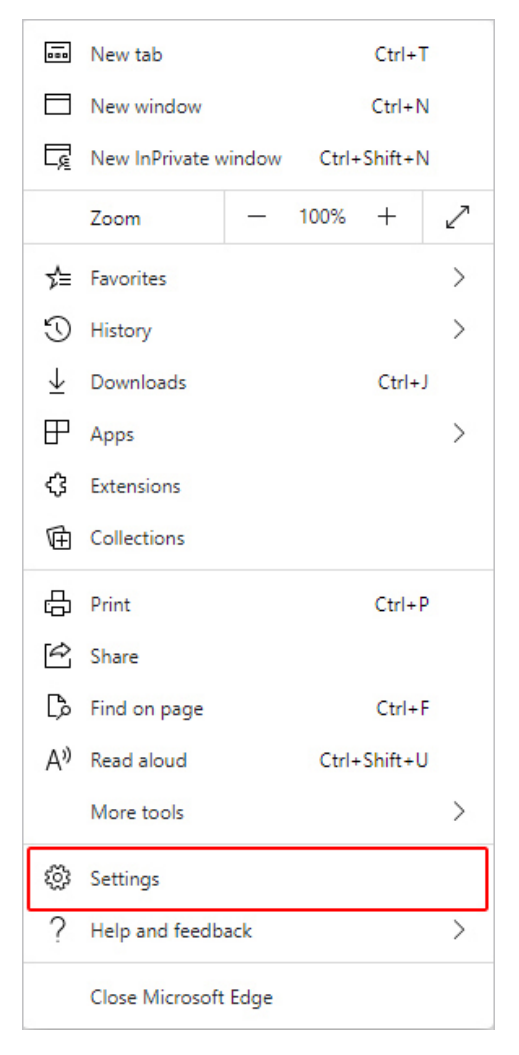

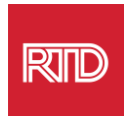

4. 화면 왼쪽의 *설정* 아래서 Languages 를 클릭합니다.

| Settings                 |                               |  |  |  |
|--------------------------|-------------------------------|--|--|--|
| Q                        | Search settings               |  |  |  |
| 8                        | Profiles                      |  |  |  |
| ĉ                        | Privacy, search, and services |  |  |  |
| <i>(</i> .)              | Appearance                    |  |  |  |
|                          | Start, home, and new tabs     |  |  |  |
| Ē                        | Share, copy and paste         |  |  |  |
| r,                       | Cookies and site permissions  |  |  |  |
| ٦                        | Default browser               |  |  |  |
| $\underline{\downarrow}$ | Downloads                     |  |  |  |
| 3                        | Family                        |  |  |  |
| At                       | Languages                     |  |  |  |
| Ø                        | Printers                      |  |  |  |
|                          | System                        |  |  |  |
| C                        | Reset settings                |  |  |  |
| _                        | Phone and other devices       |  |  |  |
| Ŷ                        | Accessibility                 |  |  |  |
| 9                        | About Microsoft Edge          |  |  |  |

5. Languages 섹션 아래서 Add languages 버튼을 클릭합니다.

| Languages                                                 |               |
|-----------------------------------------------------------|---------------|
| Preferred languages                                       | Add languages |
| English (United States)                                   |               |
| English                                                   |               |
| Offer to translate pages that aren't in a language I read |               |

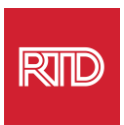

 나타나는 프롬프트에서 브라우저에 표시할 언어(들)를 선택한 다음 Add 버튼을 클릭합니다.

| Ad | d languages ×                                     |
|----|---------------------------------------------------|
| ۶  | ) Spanish X                                       |
| ~  | Spanish - español                                 |
|    | Spanish (Argentina) - español (Argentina)         |
|    | Spanish (Chile) - español (Chile)                 |
|    | Spanish (Colombia) - español (Colombia)           |
|    | Spanish (Costa Rica) - español (Costa Rica)       |
|    | Spanish (Honduras) - español (Honduras)           |
|    | Spanish (Latin America) - español (Latinoamérica) |
|    | Chanich (Mavica) - achañal (Mávica)               |
|    | Add Cancel                                        |
|    |                                                   |

- 7. 언어 섹션으로 돌아가서 원하는 언어를 찾은 다음 오른쪽에 있는 .... 아이콘을 클릭합니다. 그런 다음 Display Microsoft Edge in this language 옆에 있는 확인란을 선택합니다.

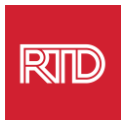

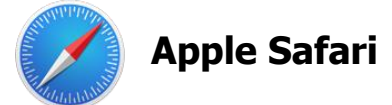

Safari 는 macOS 에 통합되어 있습니다. 따라서 Mac 언어 설정으로 이동하여 Safari 에 표시되는 언어를 변경해야 합니다.

1. 화면의 왼쪽 상단 모서리에서 Apple 아이콘을 클릭하여 Apple 메뉴를 열고 System Preferences 을 선택합니다.

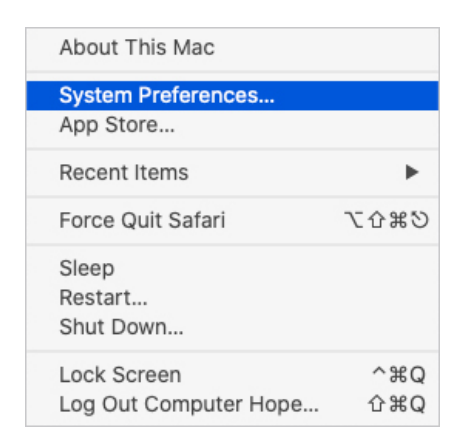

2. System Preferences 창에서 Language & Region 을 클릭합니다.

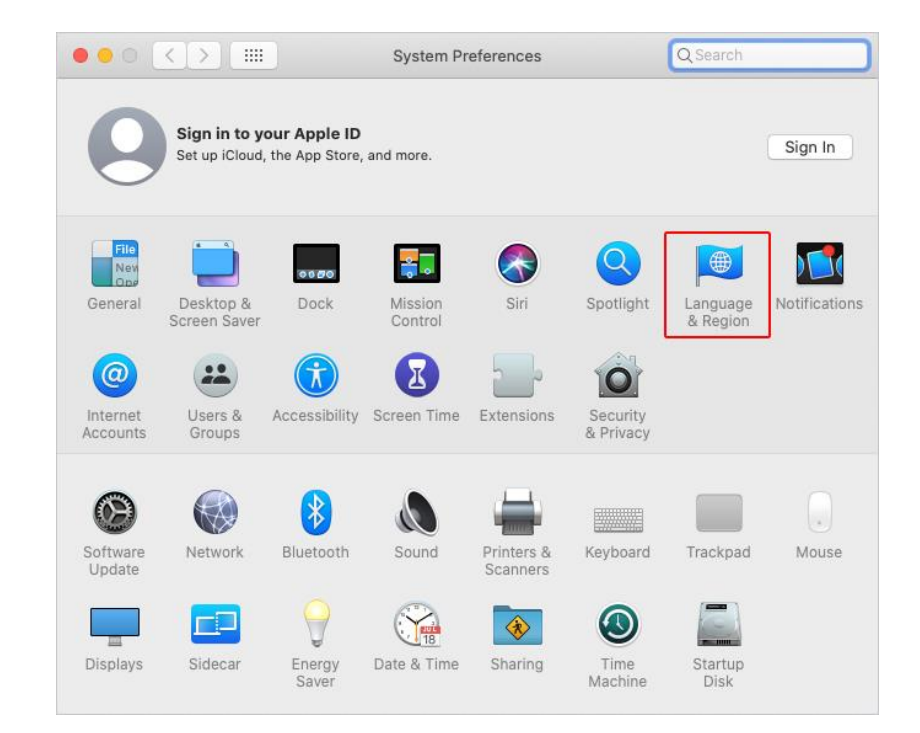

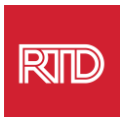

3. Language & Region 메뉴의 Preferred languages 아래서 하단에 있는 + 기호를 클릭합니다.

|                                   | General Apps                    | )                                                           |
|-----------------------------------|---------------------------------|-------------------------------------------------------------|
| Preferred languages:              |                                 |                                                             |
| English<br>English (US) — Primary | Region:                         | United States                                               |
| English (es) - Finnary            | First day of week:              | Sunday 📀                                                    |
|                                   | Calendar:                       | Gregorian 📀                                                 |
|                                   | Time format:                    | 24-Hour Time                                                |
|                                   | Temperature:                    | °F — Fahrenheit 📀                                           |
|                                   |                                 |                                                             |
|                                   | Monday, Septen<br>9/21/20, 5:23 | nber 21, 2020 at 5:23:57 PM MDT<br>PM 12,345.67 \$45,678.90 |

4. 드롭다운 메뉴에서 언어를 선택한 다음 Add 버튼을 클릭합니다.

| Select a preferred language to add:          | Q Spanish            | 8   |
|----------------------------------------------|----------------------|-----|
| Español (EE. UU.) — Spanish (US)             |                      |     |
| Español — Spanish                            |                      |     |
| Español (Latinoamérica) — Spanish (Latin Ar  | merica)              |     |
| Español (Argentina) — Spanish (Argentina)    |                      |     |
| Español (Bolivia) — Spanish (Bolivia)        |                      |     |
| Español (Chile) — Spanish (Chile)            |                      |     |
| Español (Colombia) — Spanish (Colombia)      |                      |     |
| Español (Costa Rica) — Spanish (Costa Rica)  | )                    |     |
| Español (República Dominicana) — Spanish     | (Dominican Republic) |     |
| Español (Ecuador) — Spanish (Ecuador)        |                      |     |
| Español (El Salvador) — Spanish (El Salvador | r)                   |     |
| Español (Guatemala) — Spanish (Guatemala)    | )                    |     |
| 2                                            | Cancel               | Add |
| mputerHope.com                               |                      |     |

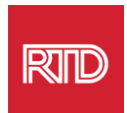

 새 언어로 전환하라는 메시지가 표시됩니다. 메시지가 표시되지 않으면 새 언어를 클릭하여 이전 화면의 메뉴 상단에 드래그합니다(3 단계 참조).

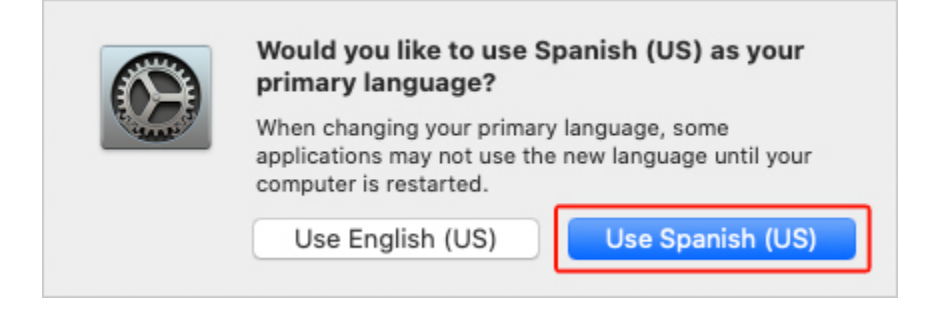

6. 새 언어 설정을 적용하려면 Restart Now 버튼을 클릭합니다.

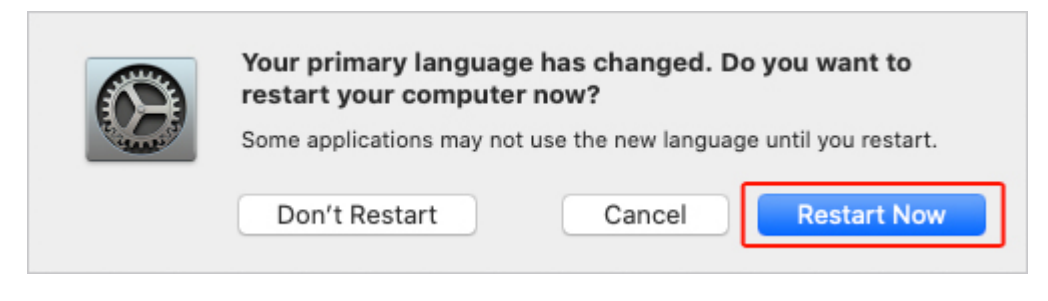